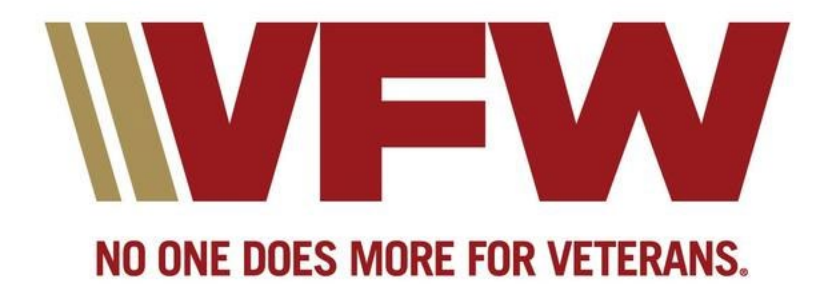

DEPARTMENT OF PACIFIC AREAS

# COMMUNITY SERVICE REPORTING TRAINING GUIDE

#### **Member Access:**

Navigate to the VFW Department of Pacific Areas website at www.vfwpacific.org and click on the LOGIN (red arrow) option on the top menu bar. Then click on the Members Only link (blue arrow).

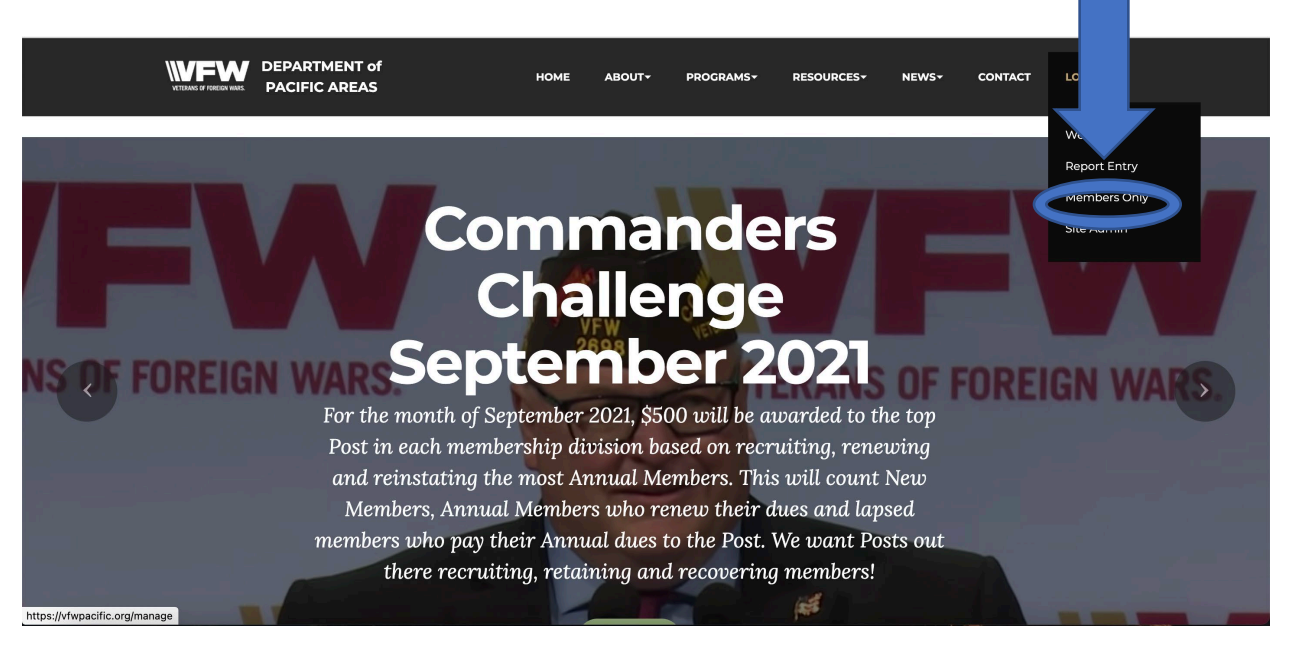

After clicking on the Members Only link, you will enter your VFW Membership ID number (red arrow) and enter your password (blue arrow). Your password is your last name with the first letter Capitalized, i.e., Smith. Then click the "LOGIN" button.

|                                | HOME ABOUT <del>-</del> | PROGRAMS~ RESOURCES~ | NEWS+ CONTACT | LOGIN÷ |
|--------------------------------|-------------------------|----------------------|---------------|--------|
|                                | SONLY                   |                      | Log O         | ut     |
| Member ID #: 6210<br>Password: | од<br>вн                |                      | •             |        |

The VFW Department of Pacific Areas Entering a CSR, Community Service Reporting, CSR, General Orders and Dashboard will pop up. Click on Community Service Reporting to Input a CSR (RED arrow)

|                                              | DEPARTMENT of<br>PACIFIC AREAS | номе                                                                  | ABOUT <del>-</del>             | PROGRAMS                                                            | RESOURCES | NEWS+                                                                          | CONTACT                        | LOGIN+ |
|----------------------------------------------|--------------------------------|-----------------------------------------------------------------------|--------------------------------|---------------------------------------------------------------------|-----------|--------------------------------------------------------------------------------|--------------------------------|--------|
| Community Sen<br>General Orders<br>Dashboard | vice Reportit                  |                                                                       |                                |                                                                     |           |                                                                                |                                |        |
|                                              | Α                              | Address                                                               | м                              | lenu                                                                |           | Links                                                                          |                                |        |
| VETERANS OF                                  | FOREIGN WARS.                  | Department of Pacific Areas<br>22 Chalan Mapao<br>Talofofo Guam 96915 | Hi<br>Al<br>Pr<br>Ri<br>O<br>M | ome<br>bout<br>rograms<br>esources<br>ews<br>ontact<br>lembers Only |           | Site Admin<br>Webmail<br>Follow on F<br>VFW Nation<br>VFW Store<br>National Au | acebook<br>nal<br>xiliary Site |        |
|                                              |                                |                                                                       |                                |                                                                     |           |                                                                                |                                | ^      |

The VFW Department of Pacific Areas Community Service Reporting form will pop up. Your Post, District, and email will automatically populate based on your membership information. You will need to enter the Date of Activity. You can also use the calendar button.

| DEPARTMENT of<br>PACIFIC AREAS                                                                                                    | HOME ABOUT <del>-</del> PROGRAMS- | RESOURCEST NEWST CONTACT   | LOGIN- |  |  |  |  |
|----------------------------------------------------------------------------------------------------|-----------------------------------|----------------------------|--------|--|--|--|--|
| VFW Department of Pacific<br>Activity Reporting<br>Please use the form below to enter your activity.<br>One report for ONE activity. |                                   |                            |        |  |  |  |  |
| Post*                                                                                                    | Submitter Email*                  | Date of Activity*          |        |  |  |  |  |
| ~                                                                                                    | joedoes@yahoo.com                 | mm/dd/yyyy 📰               |        |  |  |  |  |
| Select a Program <sup>*</sup>                                                                                                    |                                   |                            |        |  |  |  |  |
| ○ Community Service                                                                                                    | O Veterans Assistance             | ○ Legislative Advocacy     |        |  |  |  |  |
| ○ Youth Development                                                                                                    |                                   |                            |        |  |  |  |  |
| Hours*                                                                                                    | Miles*                            | Members*                   |        |  |  |  |  |
| 0                                                                                                    | 0                                 | 0                          |        |  |  |  |  |
| Dollars Spent/Donated*                                                                                                    | Social Media                      | Organizational Partnership | _      |  |  |  |  |
| 0                                                                                                    | No                                | No                         | ^      |  |  |  |  |

Next you will select the appropriate program for your report: Community Service, Veterans Assistance, Legislative Advocacy, or Youth Development. Your selection will drop down into activity categories.

| DEPARTMENT of<br>PACIFIC AREAS                                     | HOME ABOUT~ PROGRAMS~                              | RESOURCES- NEWS- CONTACT   | LOGIN+ |
|--------------------------------------------------------------------|----------------------------------------------------|----------------------------|--------|
| Community Service                                                  | O Veterans Assistance                              | O Legislative Advocacy     |        |
| <ul> <li>Youth Development</li> <li>Select an Activity*</li> </ul> |                                                    |                            |        |
| O Citizenship/Americanism                                          | $\bigcirc$ Honor Guard                             | ○ Flag Etiquette           |        |
|                                                                    | $\bigcirc$ VA Volunteer Services (hospital/clinic) | O Buddy Poppy Drive        |        |
| $\bigcirc$ Membership Drive at a Community Event                   | $\bigcirc$ Public Servant Recognition (LE/FF/EMT)  | ○ Teacher of the Year      |        |
| ○ Disaster Relief                                                  | ○ Stand Down Participation                         | ○ Safety Recognition       |        |
| ○ Other                                                            |                                                    |                            |        |
|                                                                    |                                                    |                            |        |
| Hours*                                                             | Miles*                                             | Members*                   |        |
| 0                                                                  | 0                                                  | 0                          |        |
| Dollars Spent/Donated*                                             | Social Media                                       | Organizational Partnership |        |
| 0                                                                  | No 🗸                                               | No                         | ^      |

#### **Community Service options:**

## Veterans Assistance Options:

| VIEWS OF RECEIVED              | HOME ABOUT <del>Y</del> PROGRAMSY                         | RESOURCES~ NEWS~ CONTACT LOGIN~                                               |
|--------------------------------|-----------------------------------------------------------|-------------------------------------------------------------------------------|
| Select a Program*              |                                                           |                                                                               |
| O Community Service            | Veterans Assistance                                       | ○ Legislative Advocacy                                                        |
| ○ Youth Development            |                                                           |                                                                               |
| Select an Activity*            |                                                           |                                                                               |
| O Adopt-a-Unit/MAP activities  | O National Home                                           | ○ Unmet Needs/Relief                                                          |
| ○ VFW Mental Wellness          | $\bigcirc$ Sport Clips Help a Hero Scholarship submission | O Military & Veterans Support (Women<br>Veterans, Homeless, Iraq/Afghanistan) |
| ○ Claims & Benefits assistance | ○ Other                                                   |                                                                               |
| Hours*                         | Miles*                                                    | Members*                                                                      |
| 0                              | 0                                                         | 0                                                                             |
| Dollars Spent/Donated*         | Social Media                                              | Organizational Partnership                                                    |
|                                |                                                           |                                                                               |

## Legislative Advocacy options:

| DEPARTMENT of<br>PACIFIC AREAS                                   | HOME ABOUT+ PROGRAMS  | 45+ RESOURCES+ NEWS+ CONTACT LOGIN+ |
|------------------------------------------------------------------|-----------------------|-------------------------------------|
| Select a Program <sup>*</sup>                                    |                       |                                     |
| <ul> <li>Community Service</li> <li>Youth Development</li> </ul> | O Veterans Assistance | Legislative Advocacy                |
| Hours*                                                           | Miles*                | Members*                            |
| 0                                                                | 0                     | 0                                   |
| Dollars Spent/Donated*                                           | Social Media          | Organizational Partnership          |
| 0                                                                | No                    | * No *                              |
|                                                                  |                       |                                     |
|                                                                  |                       |                                     |
|                                                                  |                       |                                     |
|                                                                  |                       |                                     |
|                                                                  |                       | A                                   |

## Youth Development options:

| DEPARTMENT of<br>PACIFIC AREAS | HOME ABOUT <del>-</del> PROGRA  | MST RES |                    | EWS+ CON |   | OGIN+ |
|--------------------------------|---------------------------------|---------|--------------------|----------|---|-------|
| Select a Program*              |                                 |         |                    |          |   |       |
| O Community Service            | O Veterans Assistance           | O Le    | egislative Advocac | ÿ        |   |       |
| Youth Development              |                                 |         |                    |          |   |       |
| Select an Activity*            |                                 |         |                    |          |   |       |
| ○ Voice of Democracy           | ○ Patriot's Pen                 | OSc     | couting            |          |   |       |
| ○ JROTC                        | $\bigcirc$ Student Scholarships | 00      | Other              |          |   |       |
|                                |                                 |         |                    |          |   |       |
| Hours*                         | Miles*                          | Men     | mbers*             |          |   |       |
| 0                              | 0                               | 0       |                    |          |   |       |
| Dollars Spent/Donated*         | Social Media                    | Orga    | anizational Partne | rship    |   |       |
| 0                              | No                              | ✓ N     | No                 |          | ÷ |       |
| <br>Description *              |                                 |         |                    |          |   | ^     |

Legislative Advocacy does not have Activity categories associated with it. There are two additional entries that are new to the CSR Inputs which are the social media and Organizational Partnership which are mandatory entries. The requirement would be if you have added your community activities on your Facebook or Website and for Organizational Partnership, you are required to work with 2 organizations (i.e., Rotary International, Lions Club, Masonic Lodge, Church Organizations etc.) for the current Fiscal Year. You will need to enter the following:

- number of hours for the activity
- the number of miles driven for the activity
- the number of members who participated in the activity
- any money spent on the activity

The program automatically calculates the dollar value based on IRS approved rates for volunteer hours and mileage.

Lastly, you will enter a description of the activity. This is required or your report will be deleted. The click the SUBMIT button.

You will receive a confirmation email from the system with the information you Have submitted. If you have any questions or concerns, contact the Department of Pacific Areas JVC at jvcdpa@vfwpacific.org